## Instalace a konfigurace poštovní schránky Outlook na iPhone

Ve svém zařízení vyhledejte program (ikonu) App Store.

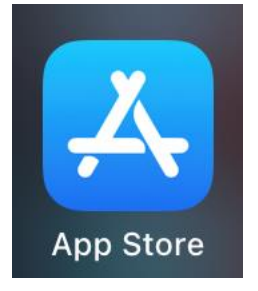

#### Klikněte na tlačítko *Hledat*.

| 9:44 7                   | ::!! ? 🗩            |
|--------------------------|---------------------|
| ČTVRTEK 29. ŘÍJNA        |                     |
| Dnes                     |                     |
| STOJIZA ROSLECH          |                     |
| Zažijte budou            | icnost / /          |
| hudby                    |                     |
|                          |                     |
|                          |                     |
|                          |                     |
|                          |                     |
|                          |                     |
|                          |                     |
|                          |                     |
| Grimes a Endel vám přina | išejí ukolebavku na |
| mírú.                    | X  X                |
|                          |                     |
| DENNI SEZNAM             | vími                |
| PDF souborv              | vym                 |
| i bi ocubory             |                     |
| ILovePDF - PDF<br>& Scan | ZÍSKAT              |
|                          | Nākury v apikael    |
| Dnes Hry Aplik           | ace Arcade Hledat   |

Klikněte do horního políčka *Hledat*.

9:51 🔊

::!! ? 🗩

# Hledat

Q Hry, aplikace, články a další

#### Objevujte

mahjong

instagram stories

horse

nákupní seznam

### Doporučujeme

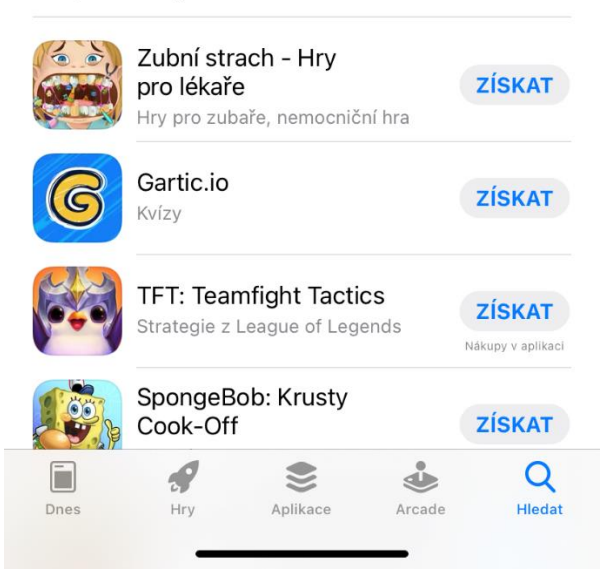

Do vyhledávacího tlačítka napište outlook.

| 9:52 7 |                                 |     |          |   |          |          | :::! 🗢 🗩 |      |                         |  |
|--------|---------------------------------|-----|----------|---|----------|----------|----------|------|-------------------------|--|
| C      | ک outla                         | ook |          |   |          |          | ۲        | Zru  | ušit                    |  |
| Q      | Q outlook                       |     |          |   |          |          |          |      |                         |  |
| Q      | Q outlook 365                   |     |          |   |          |          |          |      |                         |  |
| Q      | Q outlook office                |     |          |   |          |          |          |      |                         |  |
| Q      | Q microsoft outlook             |     |          |   |          |          |          |      |                         |  |
| Ä      | 🕹 outlook v článcích            |     |          |   |          |          |          |      |                         |  |
|        | i outlook pro Apple Watch       |     |          |   |          |          |          |      |                         |  |
| Q      | Q outlook traveller magazine    |     |          |   |          |          |          |      |                         |  |
| Q      | Q outlook financial             |     |          |   |          |          |          |      |                         |  |
| Q      | Q outlook money magazine        |     |          |   |          |          |          |      |                         |  |
| Q      | Q hurricane track & outlook pro |     |          |   |          |          |          |      |                         |  |
| Q      | Q mail+ for outlook             |     |          |   |          |          |          |      |                         |  |
| Q      | Q mailbuzzr for outlook         |     |          |   |          |          |          |      |                         |  |
| q      | W                               | е   | r        | t | z        | u        | i        | 0    | р                       |  |
| а      | S                               | d   | f        | g | h        | j        | k        | Ι    | •                       |  |
| ¢      | У                               | x   | С        | V | b        | n        | m        | ~    | $\overline{\mathbf{x}}$ |  |
| 123    | 3                               |     | Mezerník |   |          |          |          | Hled | lat                     |  |
|        |                                 |     |          |   | <u>(</u> | <u>)</u> |          |      |                         |  |

#### Klikněte na Microsoft Outlook.

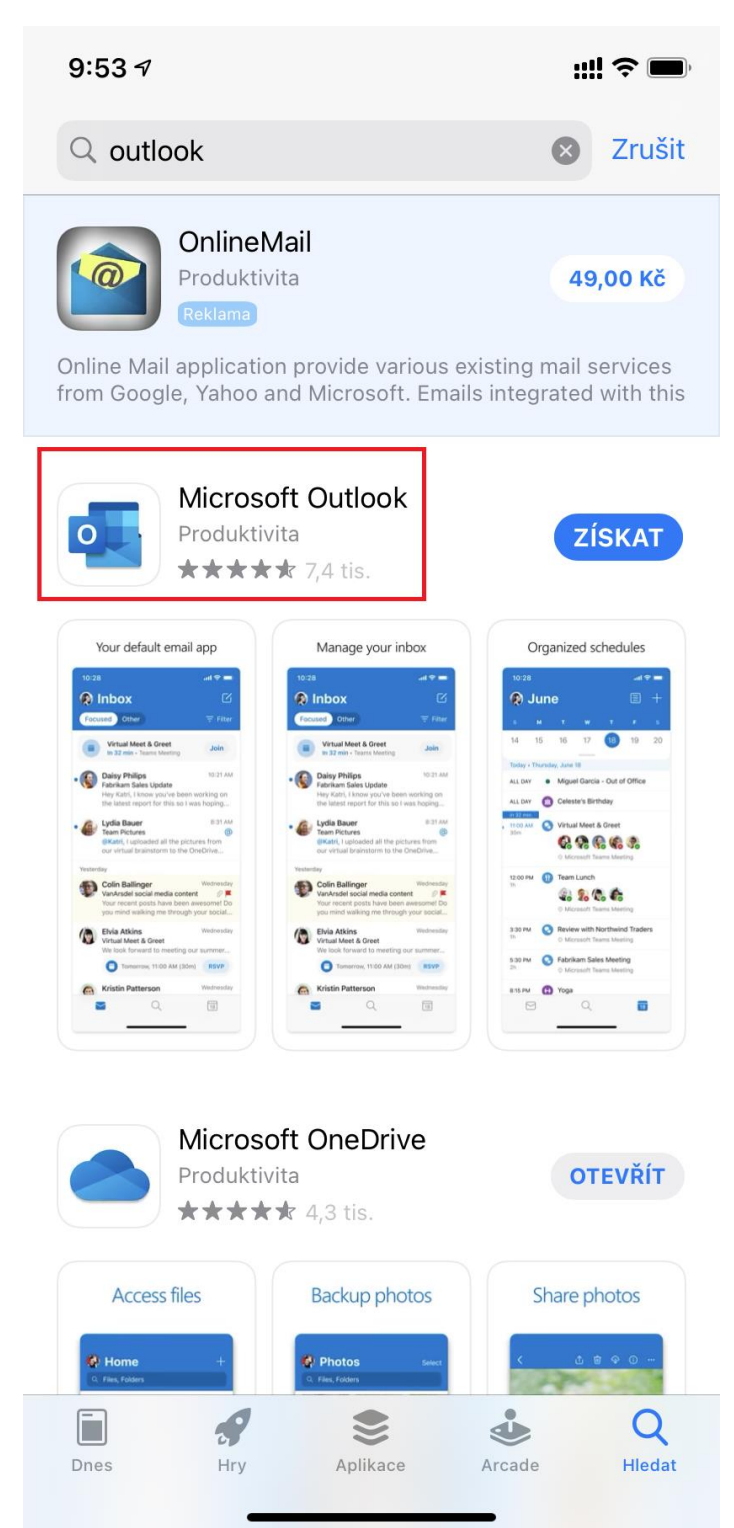

Zkontrolujte, zda se jedná opravdu o vydavatele *Microsoft Corporation* a pokud je vše v pořádku, tak stiskněte tlačítko *Získat*. Podle typu a nastavení přístroje Vás iPhone požádá o FaceID, otisk prstu nebo jinou metodu ověření, že se jedná skutečně o osobu majitele iPhone a začne instalace.

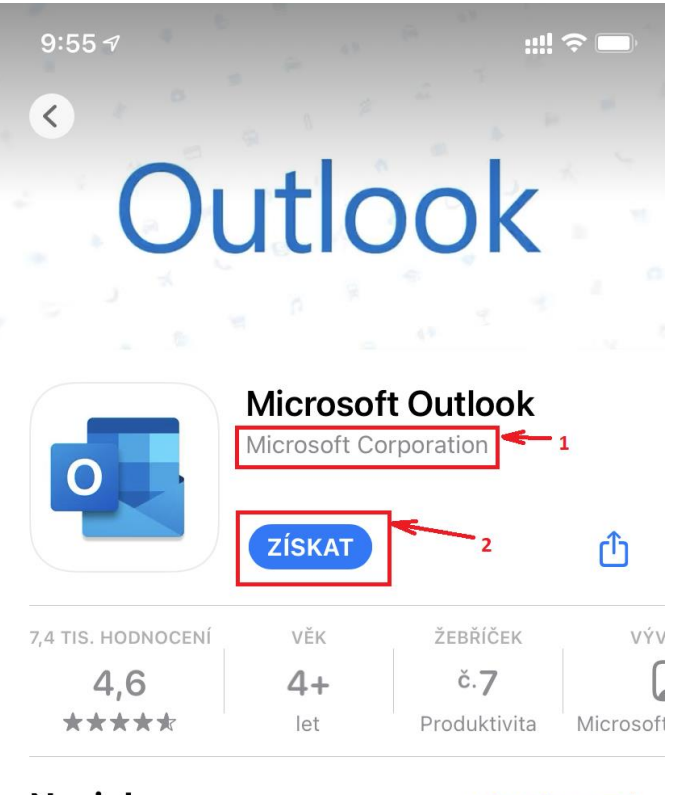

## Novinky

Historie verzí

Verze 4.61.1

před 2 d

This update includes performance improvements and bug fixes to make Outlook better for you. Feel free to send us any comments or questions další

## Ukázka

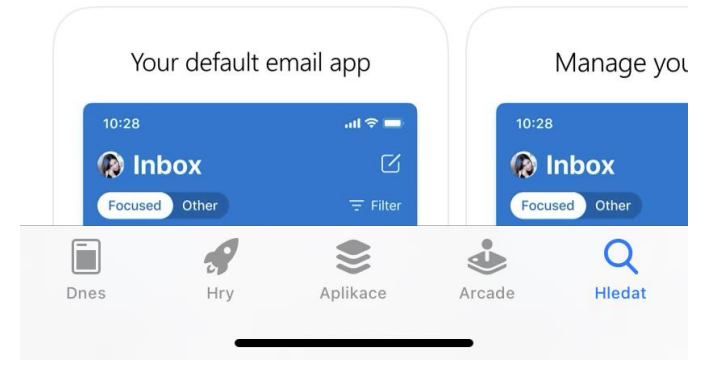

Nyní můžete aplikaci spustit. Objeví se Vám obrazovka s prvním nastavením, kde vyplníte své NetID ve tvaru <u>stxxxxx@upce.cz</u> a kliknete na tlačítko *Přidat účet*.

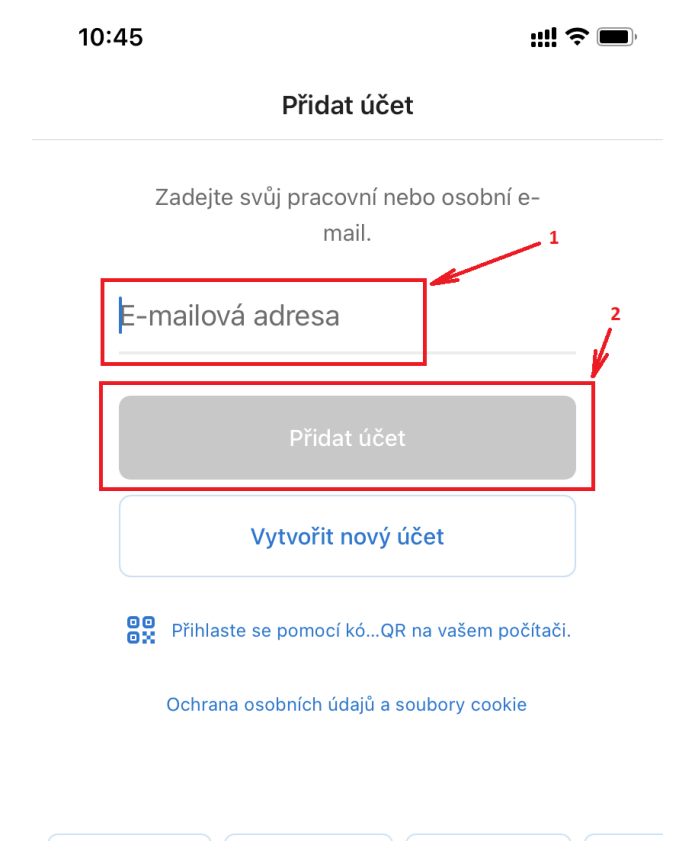

| @gmail.com |                |   | @seznam.cz |   |   | @ou | z   | @outl |              |
|------------|----------------|---|------------|---|---|-----|-----|-------|--------------|
| q          | w              | е | r          | t | z | u   | i   | 0     | р            |
| а          | S              | d | f          | g | h | j   | k   | Ι     |              |
| Ŷ          | У              | x | С          | V | b | n   | m   | •     | $\bigotimes$ |
| 123        | 123 😧 Mezerník |   |            | @ |   |     | Ent | er    |              |
| <b></b>    |                |   |            |   |   |     |     |       |              |

Zadejte své heslo a klikněte na tlačítko přihlásit.

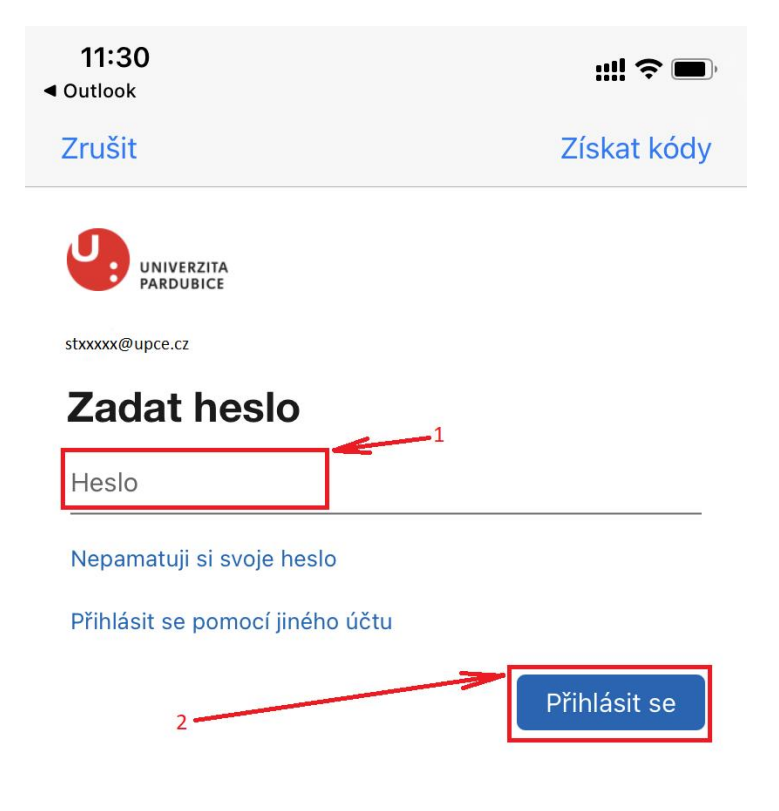

Podmínky použití

Ochrana osobních údajů a soubory cookie •••

Pokud se Vás program ještě zeptá na přidání dalšího účtu, tak stiskněte tlačítko Možná později.

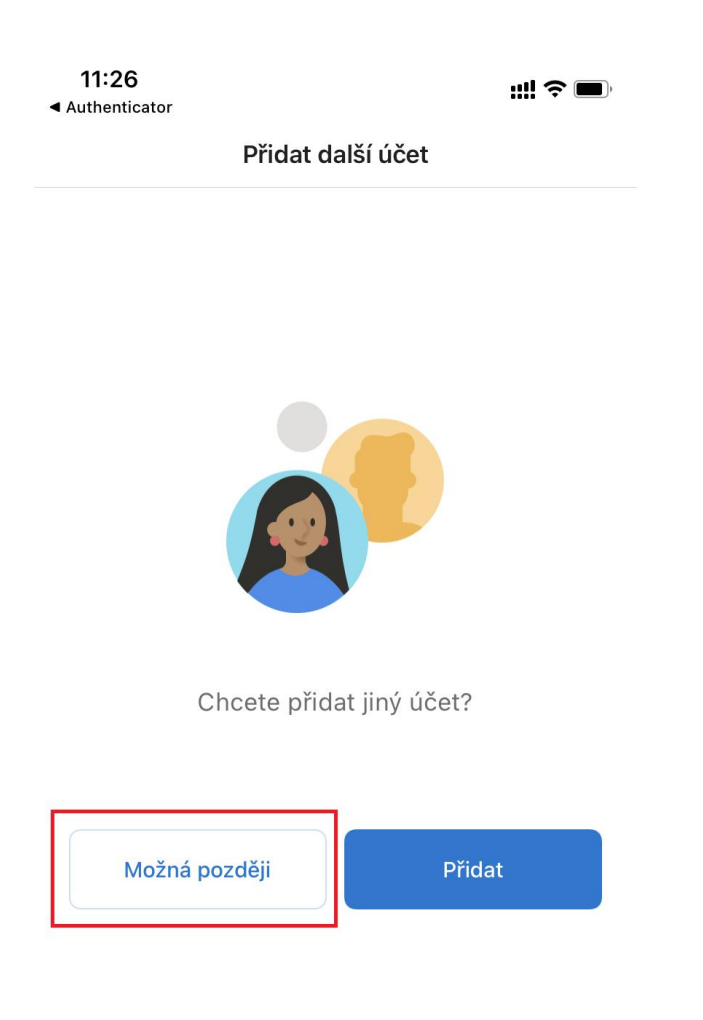

Nyní se Vám začne synchronizovat Vaše poštovní schránka, kterou pak najdete pod touto ikonou.

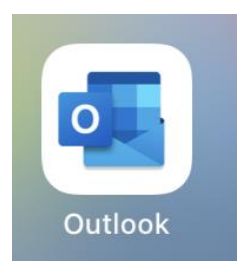

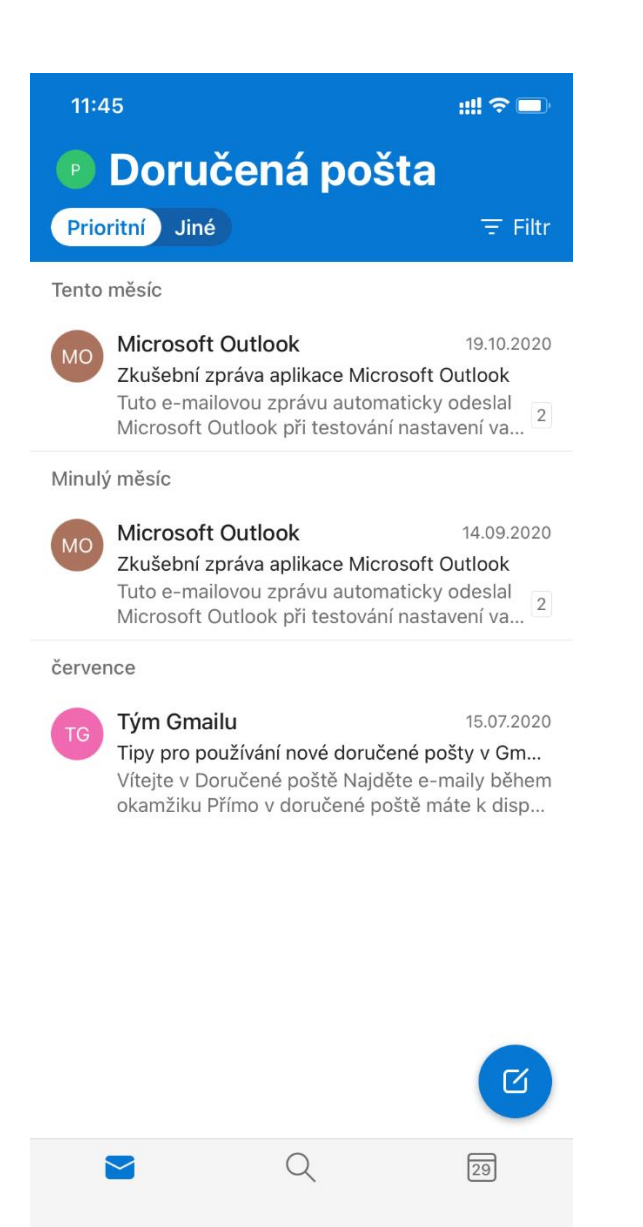